### Tech Note 918 Moving Historian Server Custom Tables

All Tech Notes, Tech Alerts and KBCD documents and software are provided "as is" without warranty of any kind. See the Terms of Use for more information.

Topic#: 002731 Created: Jamuary 2013

#### Introduction

This Tech Note explains moving custom tables from one Historian Server to another.

Custom tables are tables you create to store information beyond the built-in tables already included in the Historian Server's Runtime database. These custom tables are not automatically migrated when Historian software is upgraded, it is necessary to migrate them manually.

This Tech Note uses Historian1 (existing Historian Server) and Historian2 (Target/New Historian Server) for reference and context.

#### **Application Versions**

- Wonderware Historian 10.0 and later
- Microsoft SQL Server 2008 and later

#### Procedure

To move custom tables from one Historian to another

Complete the following tasks:

Create a backup for the current Runtime database on the target server

| 😓 Microsoft SQL Server M                                                                                                    | lanagement Studio                                               |                                                                      |
|----------------------------------------------------------------------------------------------------|-----------------------------------------------------------------|----------------------------------------------------------------------|
| <u>File E</u> dit <u>V</u> iew Project                                                                                                    | t <u>D</u> ebug <u>T</u> ools <u>W</u> indow                    | <u>Community</u> <u>H</u> elp                                        |
| 🕄 New Query 🛛 🛐 📸                                                                                                    | 📸 🌇 🕞 🚰 🔙 🍊                                                     | ×                                                                    |
| Object Explorer                                                                                                    | <b>-</b> ₽×                                                     |                                                                      |
| Connect 🕶   📑 📑 🦷                                                                                                    | 7 🟚 🔏                                                           |                                                                      |
| <ul> <li>EGYMO (SQL Server 1</li> <li>Databases</li> <li>Databases</li> <li>Database Sna</li> <li>Holding</li> <li>ReportServer</li> <li>ReportServer</li> </ul>                                                                                                    | 0.0.4000 - EGYMO\Administ<br>pases<br>apshots<br>TempDB         |                                                                      |
| <ul> <li>Itest</li> <li>Itest</li> <li< td=""><td><u>N</u>ew Database<br/>New <u>Q</u>uery<br/>Script Database as</td><td></td></li<></ul> | <u>N</u> ew Database<br>New <u>Q</u> uery<br>Script Database as |                                                                      |
| ⊕ Managemen     □     ■ SOL Server                                                                                                    | Tasks                                                           | Detach                                                               |
|                                                                                                    | Policies <b>&gt;</b><br>Facets                                  | <u>T</u> ake Offline<br>Bring Online                                 |
|                                                                                                    | Start PowerS <u>h</u> ell                                       | <u>Shrink</u>                                                        |
|                                                                                                    | Reports •                                                       | Back Up                                                              |
|                                                                                                    | Rena <u>m</u> e                                                 | Restore                                                              |
|                                                                                                    | <u>v</u> eiete<br>Refresh<br>P <u>r</u> operties                | Mirror<br>Launch Database Mirroring Monitor<br>Ship Transaction Logs |

FIGURE 1: CREATE BACKUP OF THE RUNTIME DATABASE

### Use SSMS to create scripts from the original Runtime Database

1. From SQL Server Management Studio (SSMS) right click on the Runtime database and click Tasks/Generate Scripts.

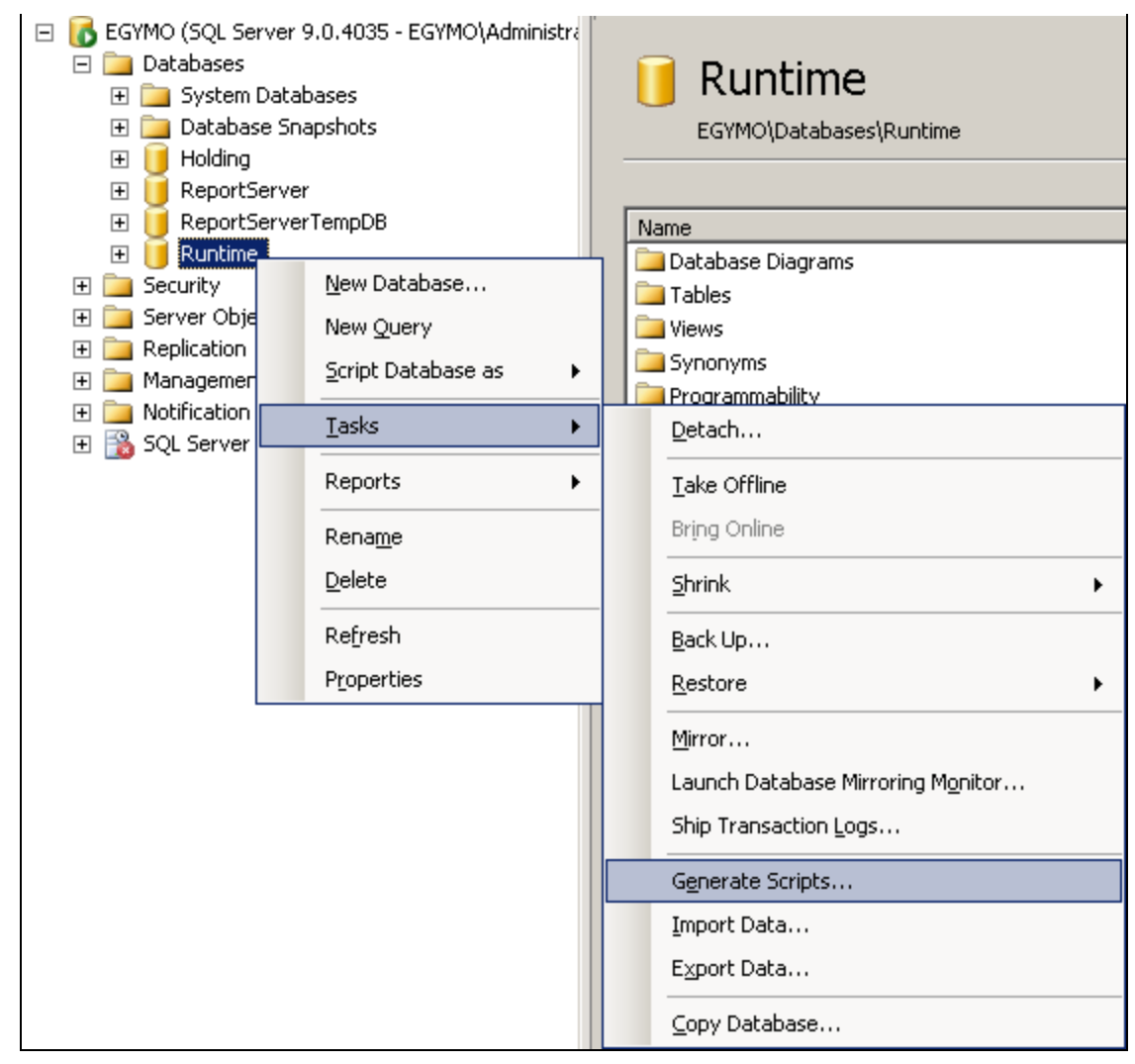

FIGURE 2: GENERATE RUNTIME SCRIPTS

2. Click Next.

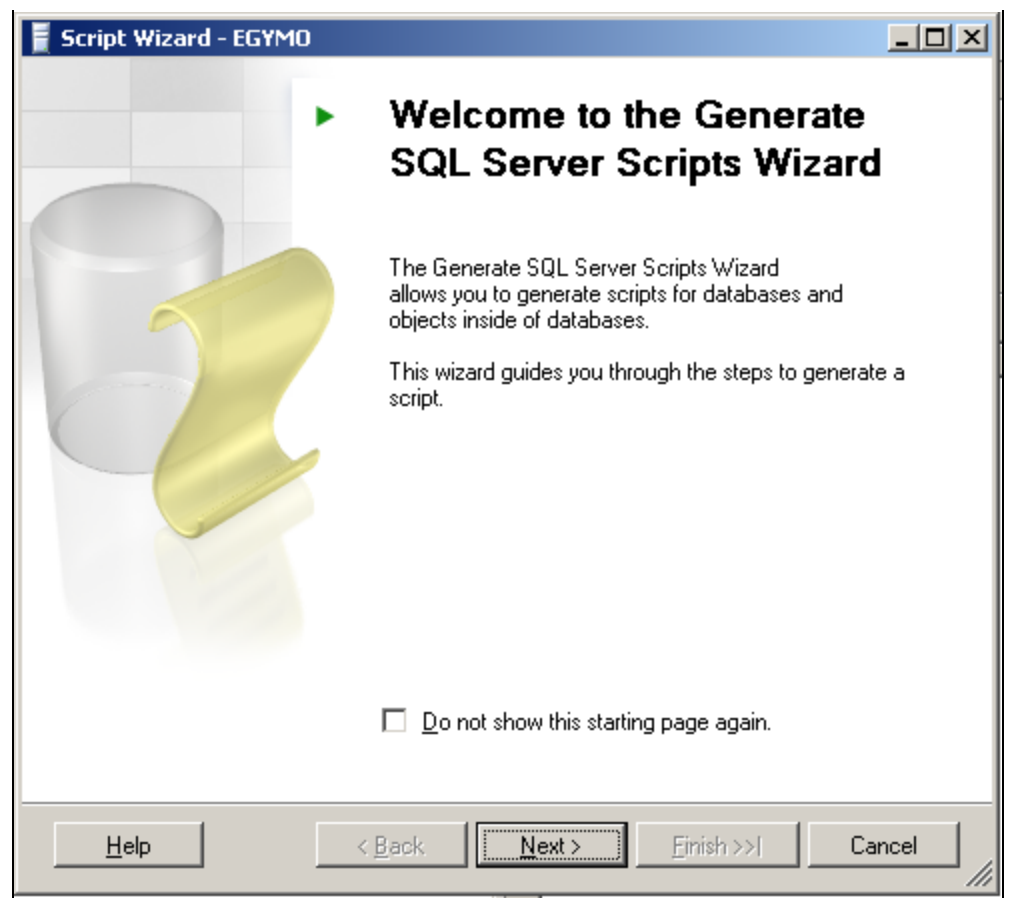

FIGURE 3: SCRIPT WIZARD

The Select Database Wizard appears.

3. Select Runtime and click Next.

| 🚪 Script Wizard - EGYMO                                                                               |           |
|----------------------------------------------------------------------------------------------------|-----------|
| Select Database<br>Select the database you want to script.                                            |           |
| <u>S</u> elect a database:                                                                            |           |
| Holding<br>master<br>model<br>msdb<br>ReportServer<br>ReportServerTempDB<br>Runtime<br>tempdb<br>test |           |
| Script all objects in the selected database                                                           |           |
| <u>H</u> elp < <u>B</u> ack <u>N</u> ext > <u>Finish &gt;&gt;</u>                                     | Cancel // |

FIGURE 4: SELECT THE RUNTIME DATABASE

The Choose Script Options Wizard appears.

4. Accept the defaults and click **Next** (Figure 5 below).

| <u>O</u> ptions                       |       |         |
|---------------------------------------|-------|---------|
| 2 <u>2</u>                            |       |         |
| 🗆 General                             |       | <b></b> |
| Ansi Padding                          | True  | •       |
| Append to File                        | False |         |
| Continue Scripting on Error           | False |         |
| Convert UDDTs to Base Types           | False |         |
| Generate Script for Dependent Objects | False |         |
| Include Descriptive Headers           | True  |         |
| Include If NOT EXISTS                 | False |         |
| Include system constraint names       | False |         |
| Script Collation                      | False |         |
| Scrint Create                         | True  | -       |

FIGURE 5: SCRIPT OPTIONS

The Choose Object Types Wizard appears (Figure 6 below).

| Script Wizard - EGYMO                                                                                                    |        |
|----------------------------------------------------------------------------------------------------|--------|
| Choose Object Types<br>Choose the object types you want to script.                                                                                               |        |
| □ Database roles         □ Stored procedures         □ Tables         □ User-defined data types         □ User-defined functions         □ Users         □ Views |        |
| Select <u>All</u>                                                                                                    |        |
| Help < Back Next > Einish >>                                                                                                    | Cancel |

FIGURE 6: OBJECT TYPES OPTIONS

5. Select Tables and click Next.

The Choose Tables Wizard appears (Figure 7 below).

| Select tables: |                           |         |
|----------------|---------------------------|---------|
| Schema         | Name                      | <b></b> |
| dbo            | AttributeType             |         |
| dbo            | CalcType                  |         |
| dbo            | ConfigStatusPending       |         |
| dbo            | ConfigStatusSnapshot      |         |
| dbo            | Context                   |         |
| dbo            | CurrentEditor             |         |
| dbo            | CustomReplicationSchedule |         |
| dbo            | CustomTable1              |         |
| dbo            | CustomTable2              |         |
| dbo            | DetectorType              |         |
| dbo            | Deviation                 | -       |
| I I            |                           |         |

FIGURE 7: CHOOSE CUSTOM TABLES

- 6. Select the *Custom* tables for which you want to generate script and click **Next**.
- 7. Select the location at which to save script file and click **Save**, then **Next** (Figure 8 below).

Moving Historian Custom Tables

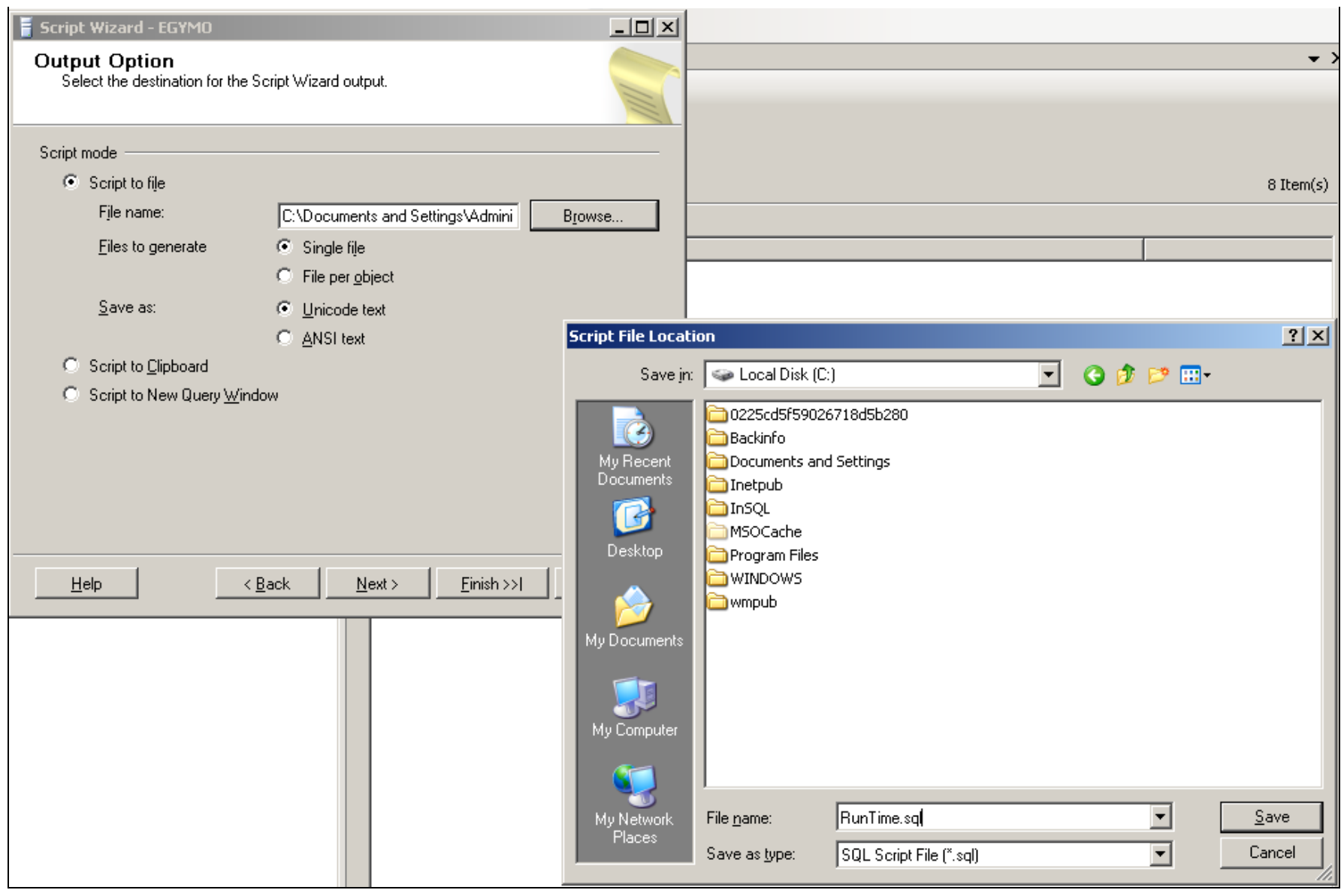

#### FIGURE 8: SELECT A LOCATION

8. Click Finish (Figure 9 below).

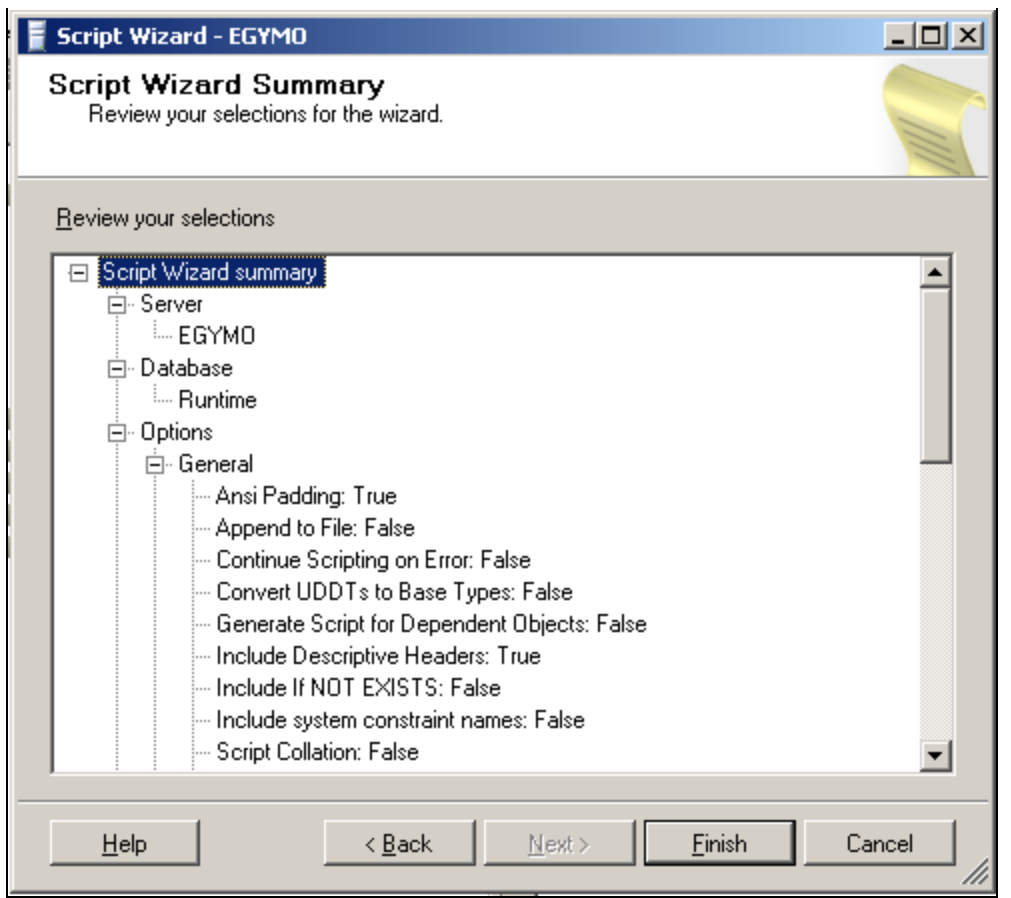

FIGURE 9: SCRIPT WIZARD SUMMARY

9. After the Script Generation operation finishes (Figure 10-11 below), close the SQL Server Management Studio.

| 🚪 Script Wizard - EGYMO                                            |                      |                      |
|--------------------------------------------------------------------|----------------------|----------------------|
| Generate Script Progress<br>Click Stop to interrupt the operation. |                      |                      |
| 1 Remaining                                                        | 1 Total<br>O Success | 0 Error<br>0 Warning |
| Details:<br>Action<br>Determining objects in database 'Runtim      | Status               | Message              |
|                                                                    | Stop                 | Beport 🔻             |
|                                                                    |                      | Close                |

FIGURE 10: GENERATE SCRIPT PROGRESS

| Jer<br>(     | Derate Script Progress                  |                      |                      |
|--------------|-----------------------------------------|----------------------|----------------------|
|              | Success                                 | 3 Total<br>3 Success | 0 Error<br>0 Warning |
| <u>D</u> eta | ails:                                   |                      |                      |
|              | Action                                  | Status               | Message              |
| 0            | Determining objects in database 'Runtim | Success              |                      |
| 0            | dbo.CustomTable1                        | Success              |                      |
| 0            | dbo.CustomTable2                        | Success              |                      |
|              |                                         |                      |                      |
|              |                                         |                      |                      |

FIGURE 11: CLOSE THE WIZARD

# Move the Scripts to Another Historian Machine

To do this, run the scripts to create the new tables on the target machine.

1. From SSMS click **Open/File** from the main menu.

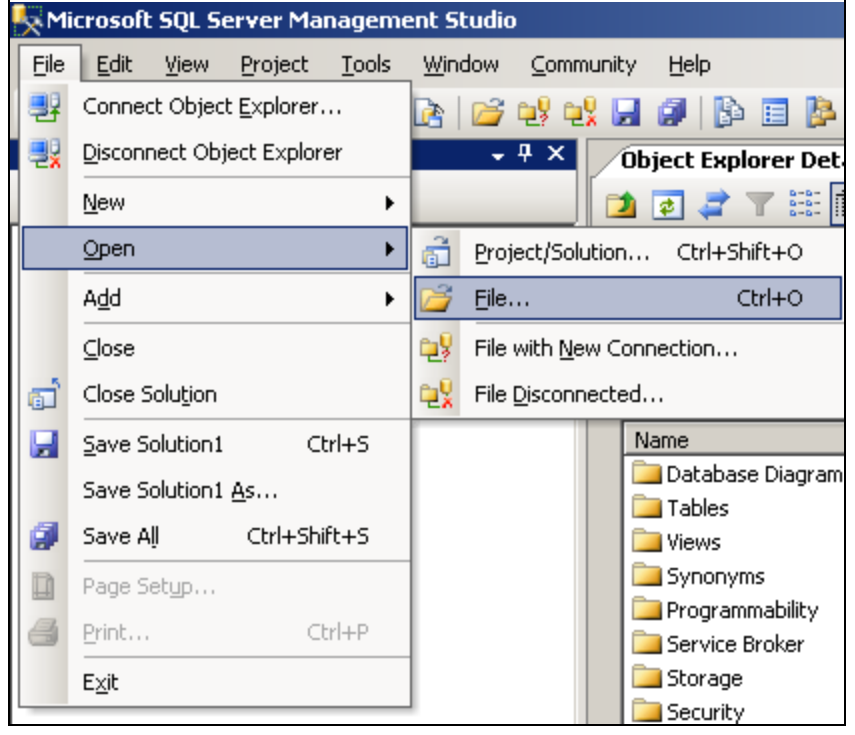

FIGURE 12: OPEN THE SCRIPT FILE

2. Browse to the script file location and click **Open**.

```
Moving Historian Custom Tables
```

| Open File                             |                                                                                                    | <u>? ×</u> |
|---------------------------------------|----------------------------------------------------------------------------------------------------|------------|
| Look jn:                              | 🥯 Local Disk (C:) 💽 🎯 🗸 🖄 💮 🗙 📷 🗸 Tools 🗸                                                                                                    |            |
| Desktop<br>My Projects<br>My Computer | <ul> <li>0225cd5f59026718d5b280</li> <li>Backinfo</li> <li>Documents and Settings</li> <li>Inetpub</li> <li>InSQL</li> <li>MSOCache</li> <li>Program Files</li> <li>WINDOWS</li> <li>wmpub</li> <li>msizap.exe</li> <li>RunTime.sql</li> </ul> Type: Microsoft SQL Server Query File Date Modified: 4/24/2012 9:23 AM Size: 973 KB |            |
|                                       | File name:                                                                                                    | en 💌       |
|                                       | Files of type:     All Files (*.*)         Can                                                                                                    | cel        |

FIGURE 13: OPEN THE <SCRIPTNAME>.SQL FILE

3. Click the **Execute** button in the main Toolbar.

# Copy the Custom Table Data to the New Runtime Database

Create a linked server cube between the old Historian and new Historian.

- 1. On the Historian 1 (Existing) machine, Open SQL Server Management Studio and connect to it.
- 2. In the Connect to Server dialog box, specify the name of the appropriate SQL Server, and then click Connect.
- 3. In SQL Server Management Studio, double-click Server Objects, right-click Linked Servers, then click New Linked Server.

| 🧏 Microsoft SQL Server                                                                                                    | Management Studio           |
|----------------------------------------------------------------------------------------------------|-----------------------------|
| File Edit View Debu                                                                                                    | ig Tools Window Commu       |
| 😳 New Query 🛛 🛅 🛛 🎬                                                                                                    | ) 📸 🛅   🕞   💕 🔲 👌           |
| Object Explorer                                                                                                    | + <sup>‡</sup> ×            |
| Connect 🕶 📑 📑 🦷                                                                                                    | 7 🛃 🍒                       |
| <ul> <li>□ ■ EGYMO2008 (SQL Set The set of the set of the set</li></ul> | erver 10.50.2500 - EGYMO20( |
|                                                                                                    | New Linked Server           |
| E en INS<br>E en INS<br>E en INS                                                                                                    | Start PowerShell            |
| 🕀 🧰 Trigger                                                                                                    | Reports •                   |
| <ul> <li></li></ul>                                                                                                    | Refresh                     |
| 🕀 📸 SQL Server Age                                                                                                    | nt                          |

FIGURE 14: NEW LINKED SERVER

4. In the New Linked Server dialog box, type the Network name of the SQL Server you want to link to.

| New Linked Server                      |                              |                                                                |          |
|----------------------------------------|------------------------------|----------------------------------------------------------------|----------|
| Select a page                          | 🔄 Script 👻 📑 Help            | η                                                              |          |
| General<br>Security<br>Server Options  | Linked server:               | EGYMO                                                          |          |
|                                        | Server type:                 |                                                                |          |
|                                        | SOL Server                   |                                                                |          |
|                                        |                              |                                                                |          |
|                                        | C Other data source          |                                                                |          |
|                                        | Provider:                    | Microsoft OLE DB Provider for SQL Server                       | <b>v</b> |
|                                        | Product name:                |                                                                |          |
|                                        | Data source:                 |                                                                |          |
|                                        | Provider string:             |                                                                |          |
|                                        | Location                     |                                                                |          |
|                                        | Catalog                      |                                                                |          |
|                                        |                              |                                                                |          |
|                                        |                              |                                                                |          |
| Connection                             |                              |                                                                |          |
| Server:<br>EGYMO2008                   |                              |                                                                |          |
| Connection:<br>EGYMO2008\Administrator |                              |                                                                |          |
| View connection properties             |                              |                                                                |          |
|                                        | Server Type is either SOL Se | anver or an OLE DB provider installed on the server. If SOL So | anvaria  |
| Progress                               | selected then the Linked Se  | rver name is also the network name of the server.              |          |
| Ready                                  |                              |                                                                |          |
|                                        |                              |                                                                |          |
| l                                      |                              |                                                                | - 1      |
|                                        |                              | ОК                                                             | Cancel   |

FIGURE 15: TYPE THE NETWORK NAME OF THE LINKED SERVER

5. For Server type, click SQL Server, then click OK.

**Note:** This procedure often refers to the server you are linking to as the remote server. This is for convenience only, to indicate the relationship of the linked (remote) server to the local server. Do not confuse this usage with the obsolete remote server functionality in SQL Server.

6. In the New Linked Server dialog box, click the Security page (Figure 16 below).

| Mew Linked Server                     |                                 |                            |             |                 |
|---------------------------------------|---------------------------------|----------------------------|-------------|-----------------|
| Select a page                         | 🔄 Script 👻 📑 Help               |                            |             |                 |
| General<br>Security<br>Server Options | Local server login to remo      | ote server login mapping   | s:          |                 |
|                                       | Local Login                     | Impersonate                | Remote User | Remote Password |
|                                       |                                 |                            |             |                 |
|                                       |                                 | k<br>₽                     |             |                 |
|                                       |                                 |                            | A           | dd Remove       |
| Connection<br>Server:                 | For a login not defined in      | the list above, connecti   | ons will:   |                 |
| EGYMO2008                             | O Not be made                   |                            |             |                 |
| EGYMO2008\Administrator               | Be made without us              | ing a security context     |             |                 |
| View connection properties            | O Be made using the I           | ogin's current security co | ontext      |                 |
| Progress                              | Be made using this :            | security context:          |             |                 |
| Ready                                 | Remote login:<br>With password: |                            |             |                 |
|                                       |                                 |                            |             | OK Cancel       |

FIGURE 16: SECURITY SETTING FOR NEW LINKED SERVER

7. Click the **Be made using this security context** option, then provide the **Admin level** Remote Login and Password.

| New Linked Server                                                                                                    |                                                                                                    |                                                                                                    |                        |        | _ 🗆 ×    |
|----------------------------------------------------------------------------------------------------|----------------------------------------------------------------------------------------------------|----------------------------------------------------------------------------------------------------|------------------------|--------|----------|
| Select a page                                                                                                    | 🔄 Script 👻 📑 Help                                                                                                    |                                                                                                    |                        |        |          |
| General<br>Security<br>Server Options                                                                                                    | Local server login to rem                                                                                                    | ote server login mappin                                                                                  | lgs:                   |        |          |
|                                                                                                    | Local Login                                                                                                    | Impersonate                                                                                              | Remote User            | Remote | Password |
| Connection Server: EGYMO2008 Connection: EGYMO2008\Administrator EGYMO2008\Administrator View connection properties Progress Ready Ready | For a login not defined in<br>O Not be made<br>O Be made without us<br>O Be made using the<br>O Be made using this<br>Remote login:<br>With password: | n the list above, connect<br>sing a security context<br>login's current security of<br>security context: | tions will:<br>context | Add    | Remove   |
|                                                                                                    |                                                                                                    |                                                                                                    |                        | ОК     | Cancel   |

FIGURE 17: PROVIDE SECURITY CONTEXT

- 11. Click Server Options.
- 12. Set the RPC and RPC Out parameters to True, then click OK.

| Part Content Server                    |                                             |           |          |
|----------------------------------------|---------------------------------------------|-----------|----------|
| Select a page                          | 🕄 Script 👻 📑 Help                           |           |          |
| General                                |                                             |           |          |
| Security                               |                                             |           |          |
| Server Options                         | Collation Compatible                        | False     |          |
|                                        | Data Access                                 | True      |          |
|                                        | RPC                                         | True      |          |
|                                        | RPC Out                                     | True      | <u> </u> |
|                                        | Use Remote Collation                        | True      |          |
|                                        | Collation Name                              |           |          |
|                                        | Connection Timeout                          | 0         |          |
|                                        | Query Timeout                               | 0         |          |
|                                        | Distributor                                 | False     |          |
|                                        | Publisher                                   | False     |          |
|                                        | Subscriber                                  | False     |          |
|                                        | Lazy Schema Validation                      | False     |          |
|                                        | Enable Promotion of Distributed Transaction | onst True |          |
| Connection<br>Server:                  |                                             |           |          |
| EGYMO2008                              |                                             |           |          |
| Connection:<br>EGYMO2008\Administrator |                                             |           |          |
| View connection properties             |                                             |           |          |
| Progress                               |                                             |           |          |
| Ready                                  |                                             |           |          |
|                                        |                                             |           |          |
|                                        |                                             | ок        | Cancel   |

FIGURE 18: RPC AND OTHER LINKED SERVER OPTIONS

13. Click **OK**.

# Transfer all Records from the Old Tables to the New Tables

Now you have a Historian Server that contains custom tables, and you have tables in the target Historian Server with the same tables

but no data.

You have a linked server relationship between the Servers, and you are now ready to copy data from the original tables to the new tables.

Use the following SQL statement to copy the data (provide your actual table names).

```
INSERT CustomTable1 (ID, Name)
SELECT * FROM OPENQUERY([ORIGINALHISTORIANSERVERNAME],'SELECT ID,Name FROM [Runtime].[dbo].[CustomTable1]')
```

M. Salah

Tech Notes are published occasionally by Wonderware Technical Support. Publisher: Invensys Systems, Inc., 26561 Rancho Parkway South, Lake Forest, CA 92630. There is also technical information on our software products at Wonderware Technical Support.

For technical support questions, send an e-mail to wwsupport@invensys.com.

### Back to top

©2013 Invensys Systems, Inc. All rights reserved. No part of the material protected by this copyright may be reproduced or utilized in any form or by any means, electronic or mechanical, including photocopying, recording, broadcasting, or by anyinformation storage and retrieval system, without permission in writing from Invensys Systems, Inc. Terms of Use.